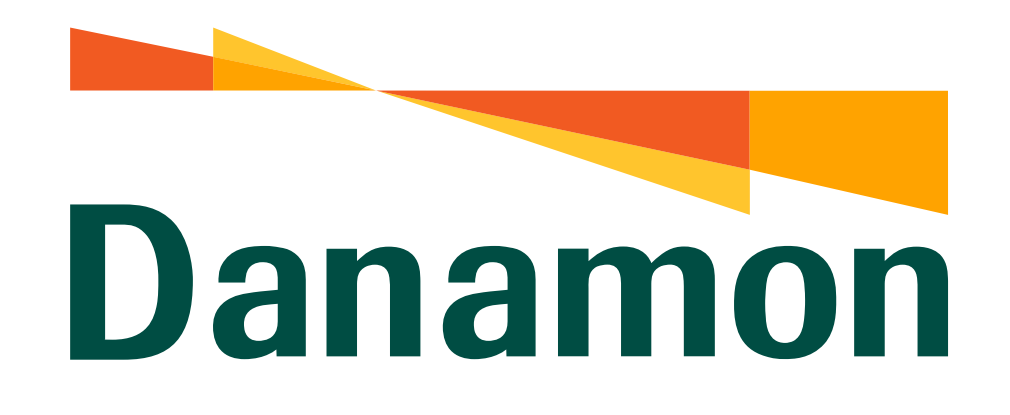

A member of **MUFG** 

## Tutorial Akses Beranda Kartu Kredit

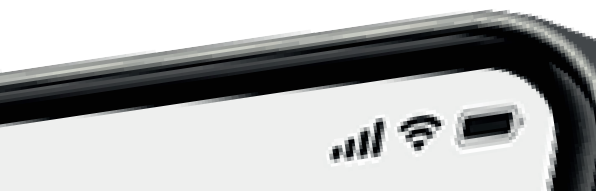

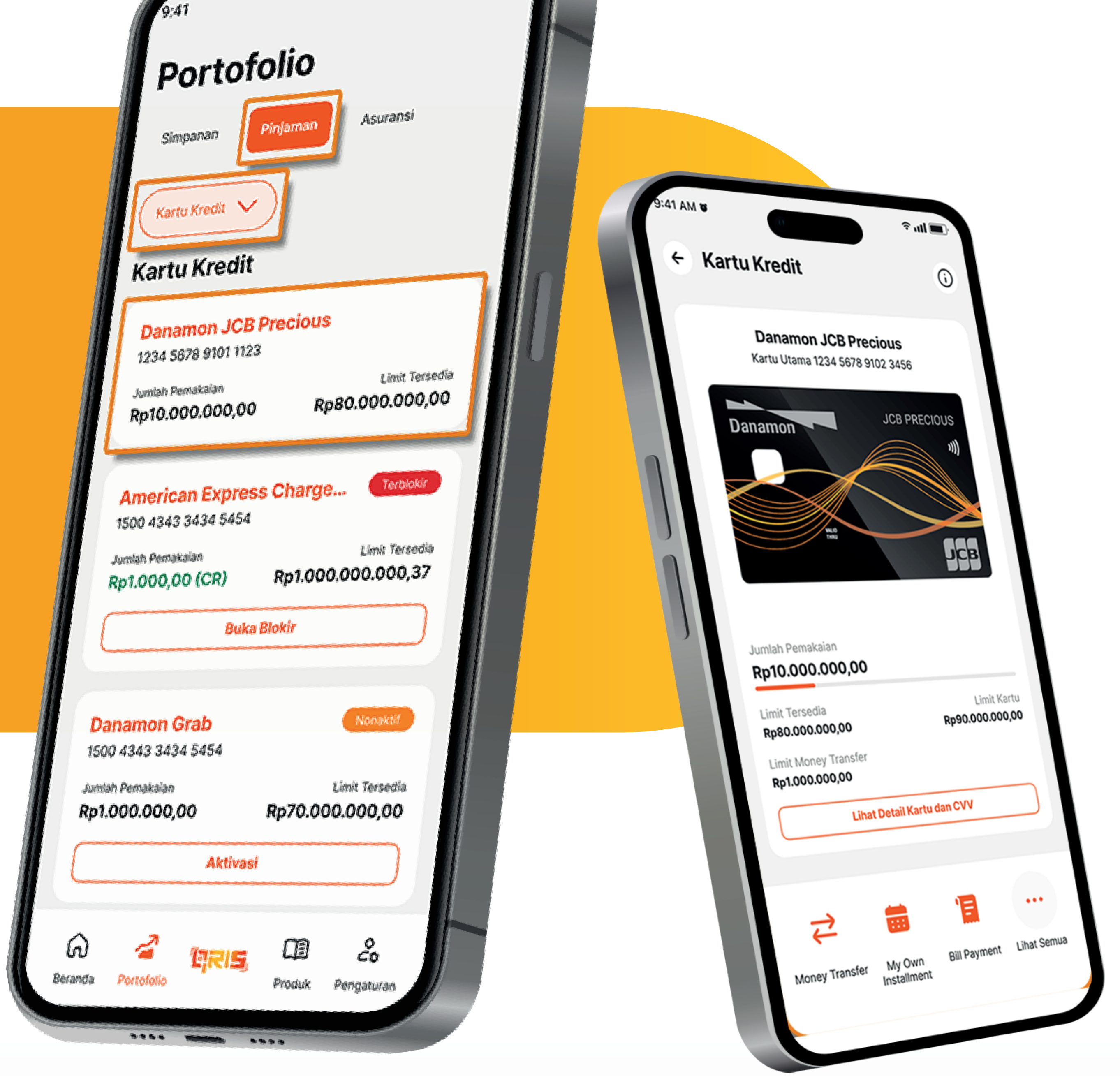

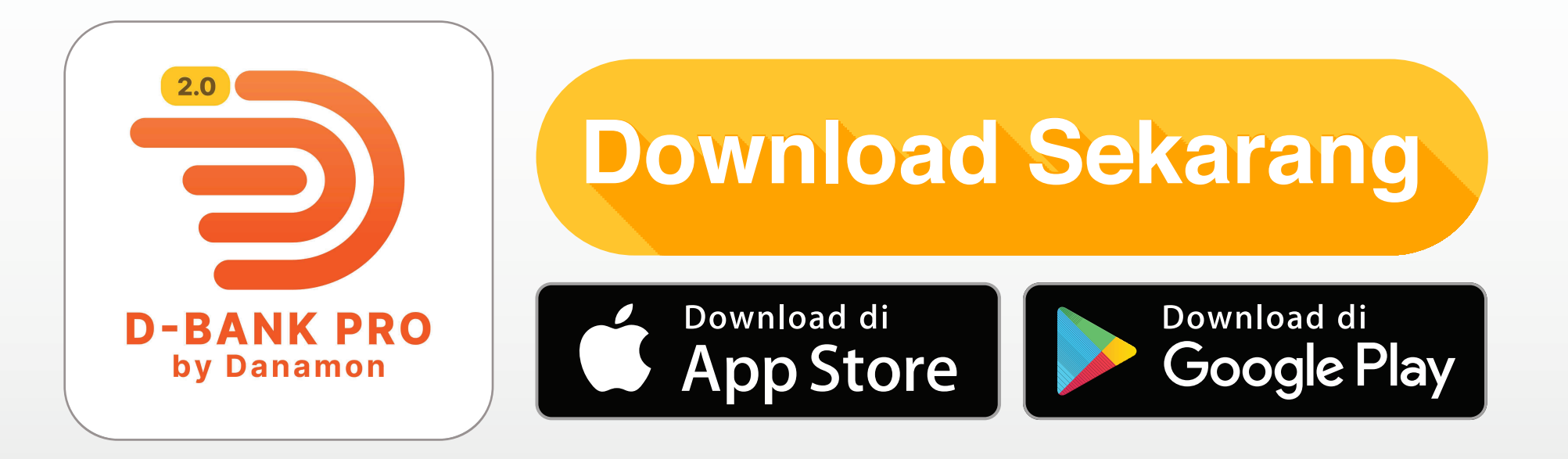

## www.danamon.co.id Hello Danamon 1-500-090

PT Bank Danamon Indonesia Tbk berizin dan diawasi oleh Otoritas Jasa Keuangan dan Bank Indonesia serta merupakan peserta penjaminan LPS

Syarat dan ketentuan berlaku

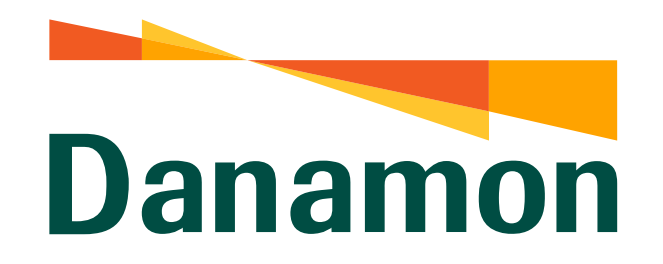

A member of **O MUFG** 

## Akses Beranda Kartu Kredit

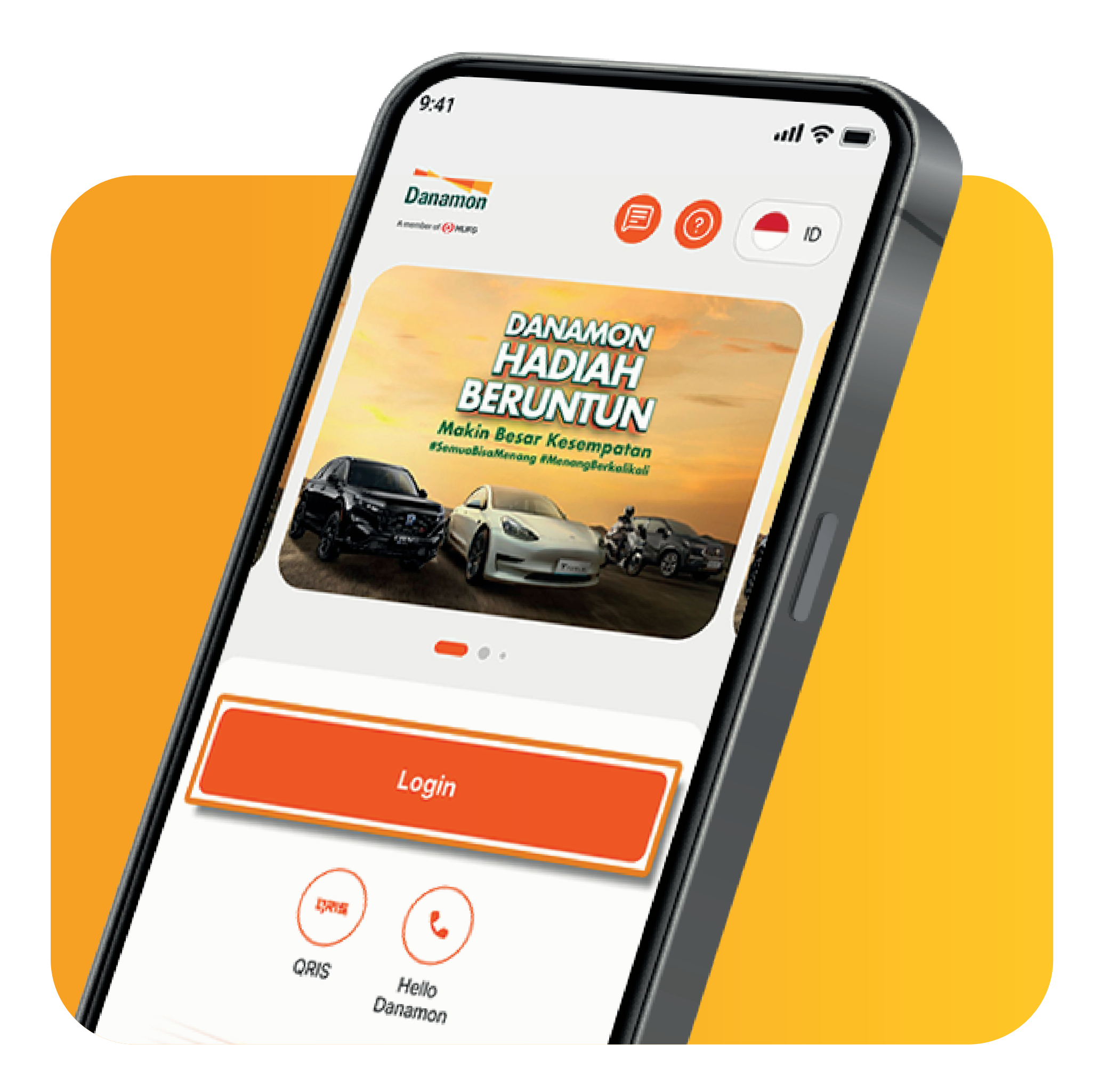

1.

Nasabah klik "Login" D-Bank PRO.

| Transfer<br>Rupiah | Transfer<br>Valas | Bayar dan<br>Beli              | Setor Tar<br>Tunai |            |    |  |
|--------------------|-------------------|--------------------------------|--------------------|------------|----|--|
| E-Malle            | et PLN            | o o o o<br>velsa               | Virtual<br>Account | Lainnya    |    |  |
| S                  | Harga Be          | <b>eli Valas</b><br>24 \ 09:40 | 0                  | Lihat Semu | Ja |  |

2. Pada halaman Beranda pilih "Portofolio".

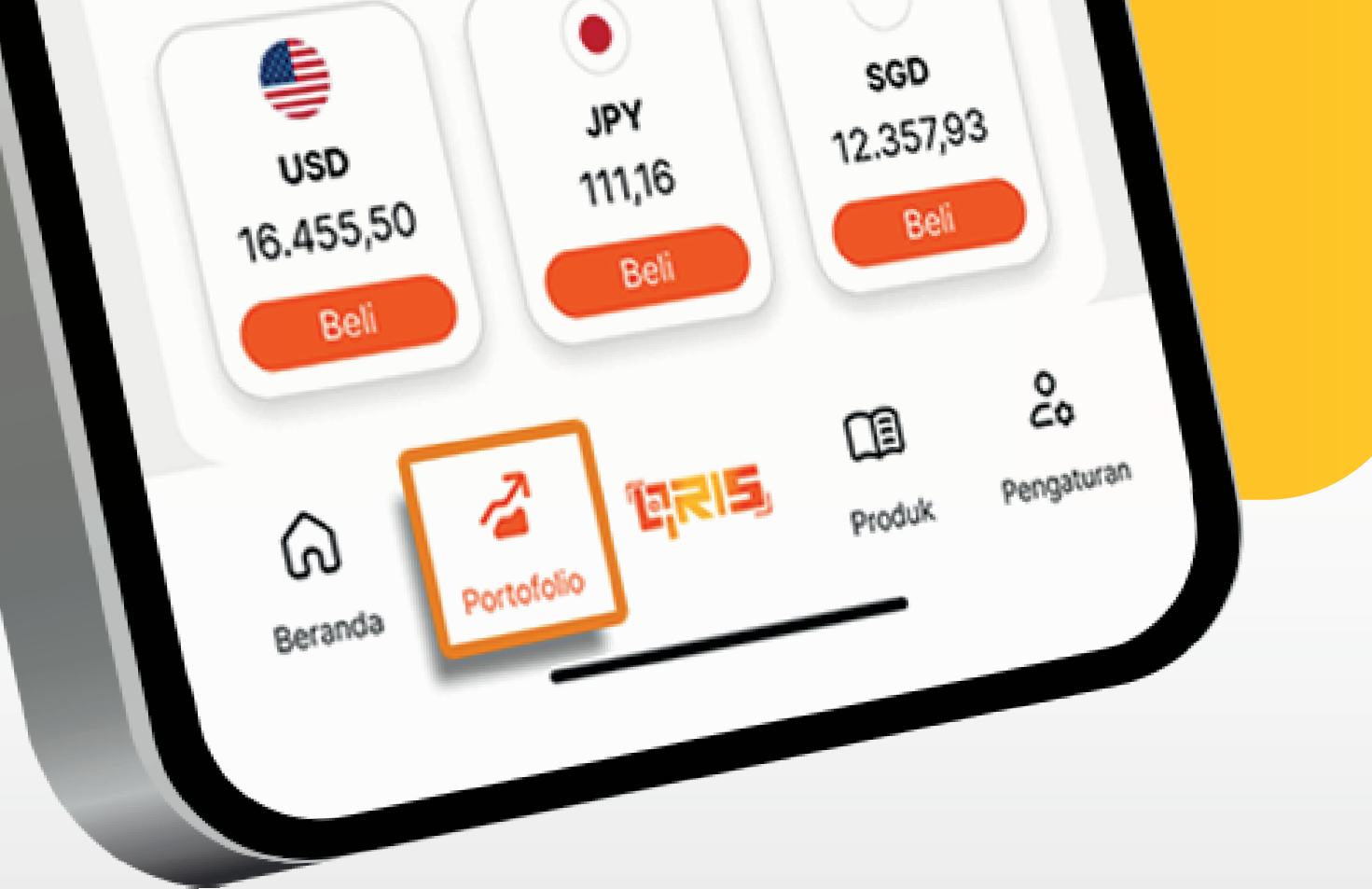

www.danamon.co.idPT Bank Danamon Indonesia Tbk berizin dan diawasi oleh<br/>Otoritas Jasa Keuangan dan Bank Indonesia serta merupakan<br/>peserta penjaminan LPS Syarat dan ketentuan berlaku

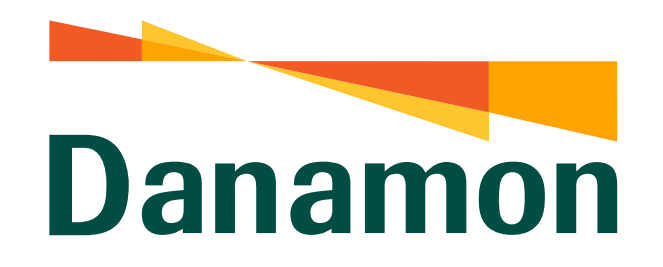

A member of **O MUFG** 

## Akses Beranda Kartu Kredit

3.

Pada halaman Portofolio, klik "Pinjaman" . Lalu pilih "Kartu Kredit" dan pilih salah satu Kartu Kredit.

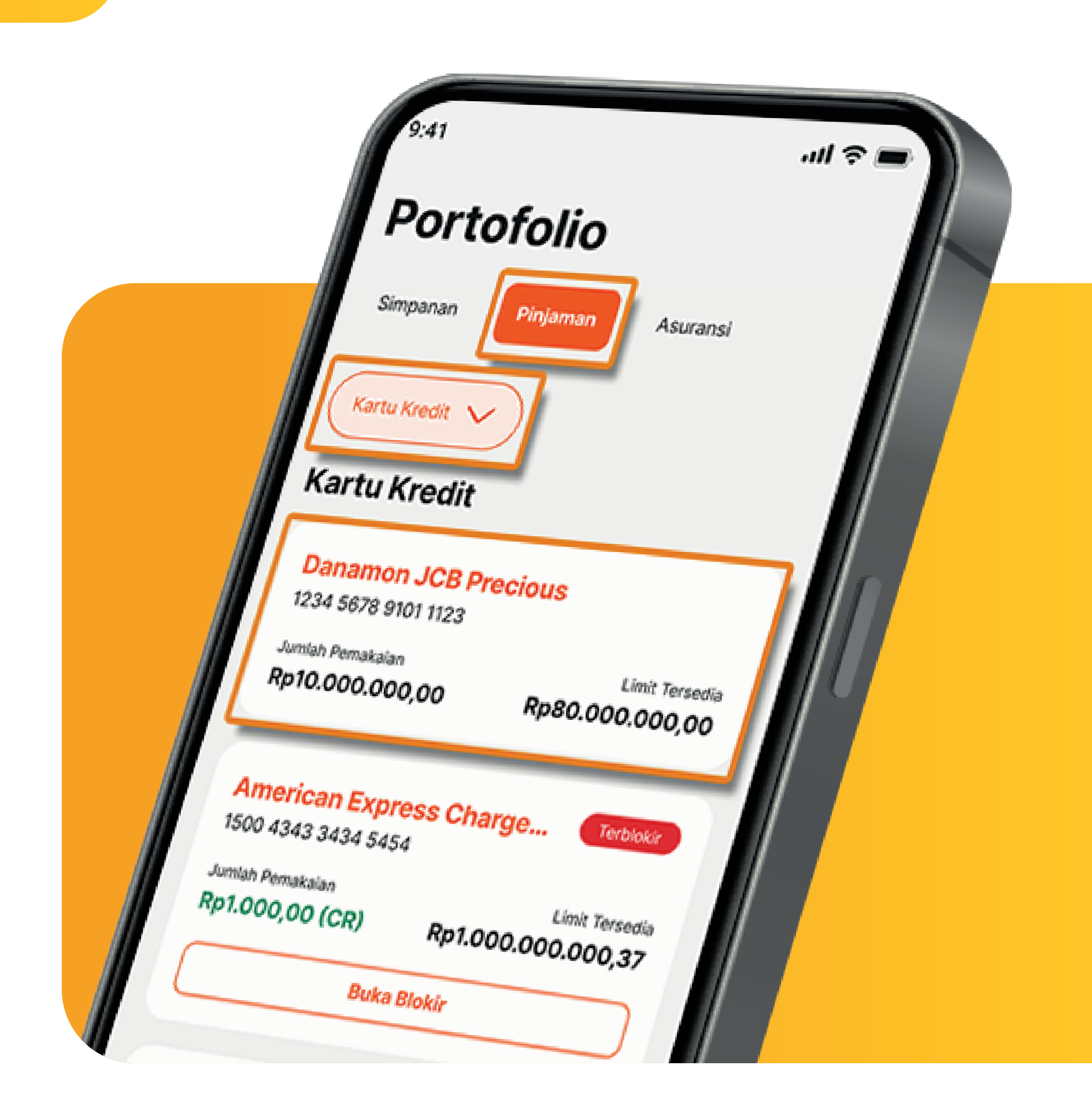

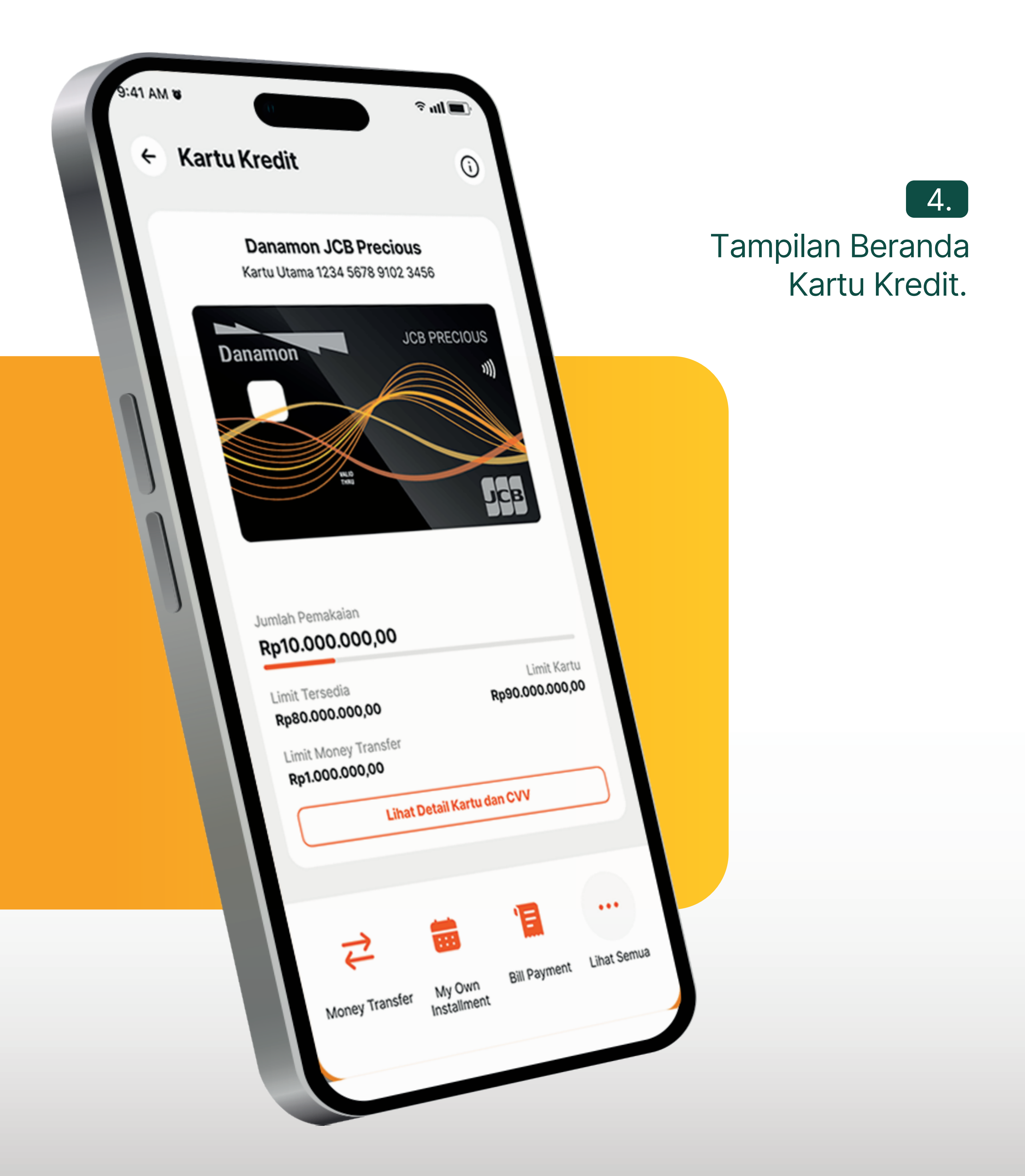

www.danamon.co.id<br/>Hello Danamon 1-500-090PT Bank Danamon Indo<br/>Otoritas Jasa Keuangan<br/>peserta penjaminan LPSSyarat dan ketentuan berlaku

PT Bank Danamon Indonesia Tbk berizin dan diawasi oleh Otoritas Jasa Keuangan dan Bank Indonesia serta merupakan peserta penjaminan LPS